# **Specification**

Feb 2023

| Product:      | Touch TFT Display |
|---------------|-------------------|
| APT Model:    | ТОИСН             |
| Client Model: |                   |
| Client:       |                   |

Client Check:

| Supplier: | APT(Tianjin) Develop Co., Ltd.                                                                                                    |  |  |  |  |
|-----------|----------------------------------------------------------------------------------------------------|--|--|--|--|
|           | 1001, Building 5 HuaDing, No.1 HuaKe 3<br>Road, Binhai hi-tech Industrial<br>Development Zone, Tianjin, China<br>TEL: 86 22 26345859<br>FAX: 86 22 83719955 |  |  |  |  |
| Email     | <u>yzhao@aptdevelop.com</u>                                                                                                    |  |  |  |  |

Approval:

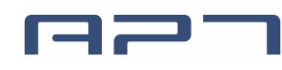

## Content

| 1. | Product model              |           |                                   |     |  |  |  |  |
|----|----------------------------|-----------|-----------------------------------|-----|--|--|--|--|
| 2. | Suppliers                  |           |                                   |     |  |  |  |  |
| 3. | Specifications             |           |                                   |     |  |  |  |  |
| 4. | Dimensions and Material4   |           |                                   |     |  |  |  |  |
| 5. | Features5                  |           |                                   |     |  |  |  |  |
| 6. | Mai                        | n page    |                                   | 6   |  |  |  |  |
| 7. | Fun                        | ctional D | escription                        | 7   |  |  |  |  |
|    | 7.1                        | Powe      | r On/Off                          | . 7 |  |  |  |  |
|    | 7.2                        | User i    | nterface operating                | . 7 |  |  |  |  |
|    | 7.3                        | Assist    | ant level                         | . 8 |  |  |  |  |
|    | 7.4                        | Speed     | d & Mileage mode                  | . 8 |  |  |  |  |
|    | 7.5                        | Headl     | ight / Display Mode/ Light Sensor | . 9 |  |  |  |  |
|    | 7.6                        | Walki     | ng mode (6km)                     | . 9 |  |  |  |  |
|    | 7.7                        | Data o    | cleanup                           | 10  |  |  |  |  |
|    | 7.8                        | USB       | charging port                     | 10  |  |  |  |  |
| 8. | Men                        | iu Page . |                                   | 10  |  |  |  |  |
|    | 8.1                        | Basic     | settings                          | 11  |  |  |  |  |
|    |                            | 8.1.1.    | Language                          | 11  |  |  |  |  |
|    |                            | 8.1.2.    | System                            | 12  |  |  |  |  |
|    |                            | 8.1.3.    | Brightness                        | 12  |  |  |  |  |
|    | 8.1.4. Automatic shut down |           |                                   |     |  |  |  |  |
|    |                            | 8.1.5.    | Temperature                       | 13  |  |  |  |  |
|    |                            | 8.1.6.    | Battery Ind                       | 14  |  |  |  |  |
|    |                            | 8.1.7.    | Power Ind                         | 15  |  |  |  |  |
|    |                            | 8.1.8.    | Clock                             | 15  |  |  |  |  |
|    |                            | 8.1.9.    | Security                          | 16  |  |  |  |  |
|    | 8.2                        | Devic     | e setting                         | 19  |  |  |  |  |
|    |                            | 8.2.1.    | Wheel                             | 19  |  |  |  |  |
|    |                            | 8.2.2.    | Battery Voltage                   | 20  |  |  |  |  |
|    |                            | 8.2.3.    | USB Port                          | 20  |  |  |  |  |
|    |                            | 8.2.4.    | Light sensor                      | 20  |  |  |  |  |
|    |                            | 8.2.5.    | Offset Voltage                    | 21  |  |  |  |  |
|    | 8.3                        | Advar     | nced setting                      | 21  |  |  |  |  |
|    |                            | 8.3.1.    | Speed Limit                       | 22  |  |  |  |  |
|    |                            | 8.3.2.    |                                   | 23  |  |  |  |  |
|    |                            | 8.3.3.    |                                   | 23  |  |  |  |  |
|    |                            | 8.3.4.    | Gear number setting               | 23  |  |  |  |  |
|    |                            | 8.3.5.    | Klaing moae                       | 24  |  |  |  |  |
|    |                            |           |                                   | 24  |  |  |  |  |
|    | 8.4                        | About     |                                   | 25  |  |  |  |  |
|    |                            | ö.4.1     | Product Information               | 25  |  |  |  |  |
| 0  |                            | ö.4.2     | Ballery Information               | 25  |  |  |  |  |
| 9. | Cna                        | n Page.   |                                   | 26  |  |  |  |  |

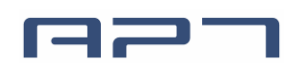

| 10. | Errors code                 | 27 |
|-----|-----------------------------|----|
| 11. | Assembly instructions       |    |
|     | 11.1 Regular bracket        |    |
|     | 11.2 Headlight bracket      |    |
| 12. | Install and use precautions |    |
| 13. | Copyright Notice            | 29 |

## 1. Product model

Model: TOUCH

## 2. Suppliers

APT (Tianjin) Development Co., Ltd.

## 3. Specifications

- ➤ ★3.5inch TFT screen(IPS 320\*480 pixel)
- ➤ ★Capacitive multi-touch screen
- ► ★Tempered glass panel, GFF full lamination process
- ▶  $\pm$  2D graphics acceleration engine, car dashboard UI, refresh rate 60fps
- ➤ ★Multi-language support (8 languages)
- >  $\star$ Pattern unlock, more efficient and safe
- ► ★Two brackets optional: regular bracket / integrated headlight bracket
- ➤ ★USB Type-C interface, DC 5V 500mA
- ➤ ★Riding data graph
- Wide-voltage range: 24~65V / 48-90V (optional)
- Light Sensor
- Maximum output current to controller: 200mA、 off-leakage current <1µA</p>
- > Operating temperature :  $-20 \sim 70^{\circ}$ C  $\sqrt{500}$  Storage temperature  $-30 \sim 80^{\circ}$ C
- ► IP65
- > EN15194/2017
- > RoHS

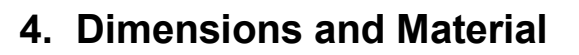

Shell and bracket is made with ABS+ PC, panel is tempered glass.

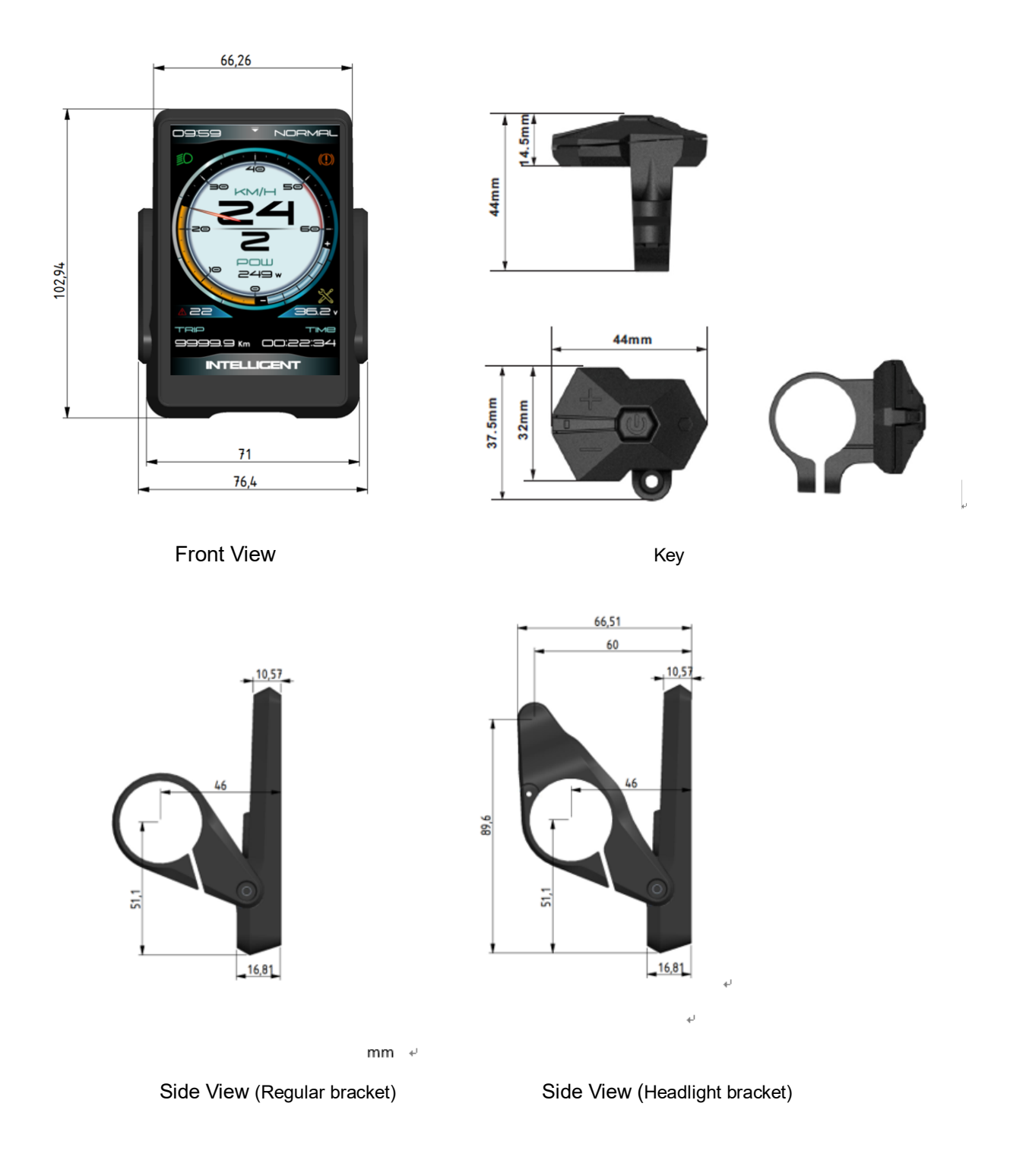

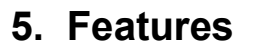

#### ➤ ★3.5inch TFT screen (IPS 320\*480 pixel), Capacitive multi-touch screen

All items can be set through touch screen conveniently.

#### ➤ ★8 languages:

German, French, Korean, Dutch, Italian, English, Chinese, Czech are supported.

#### ★Pattern unlock

If you forget the pattern, you can reset it by security questions.

- > ★Two brackets are available: regular or integrated headlight bracket
- ➤ ★USB charging port: Type-C, 5V 500mA
- ➤ ★Tempered glass panel, GFF full lamination process

High strength and scratch resistance, improve outdoor readability, no mists

➤ ★Speed and energy diagram for last 60 minutes

#### ➤ ★Voltage sampling offset compensation

Offset Voltage can compensate voltage sampling deviation caused by hardware, range from -1.0V to 1.0V. Voltage value on Main Page will be more  $accurate(\pm 0.1V)$ .

- Light Sensor
- > Independent button, easy to operate
- > Speed indicator: Speed (Real-time), AVG Speed, MAX Speed
- > Metric / Imperial
- > Smart battery indicator: Capacity (percentage) or Voltage
- > Mileage indicator: Odometer, Trip distance, Range (if controller support)
- > Clock indicator: Built in battery, clock keeps running when power off
- > **Brightness setting**: Day and Night Brightness can be set independent
- > **Power/ Current indicator**: Real-time Power(W) or Current(A).
- Errors Code tips
- Firmware upgrade: Upgrade the Logo individually

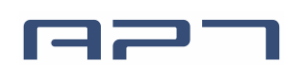

## 6. Main page

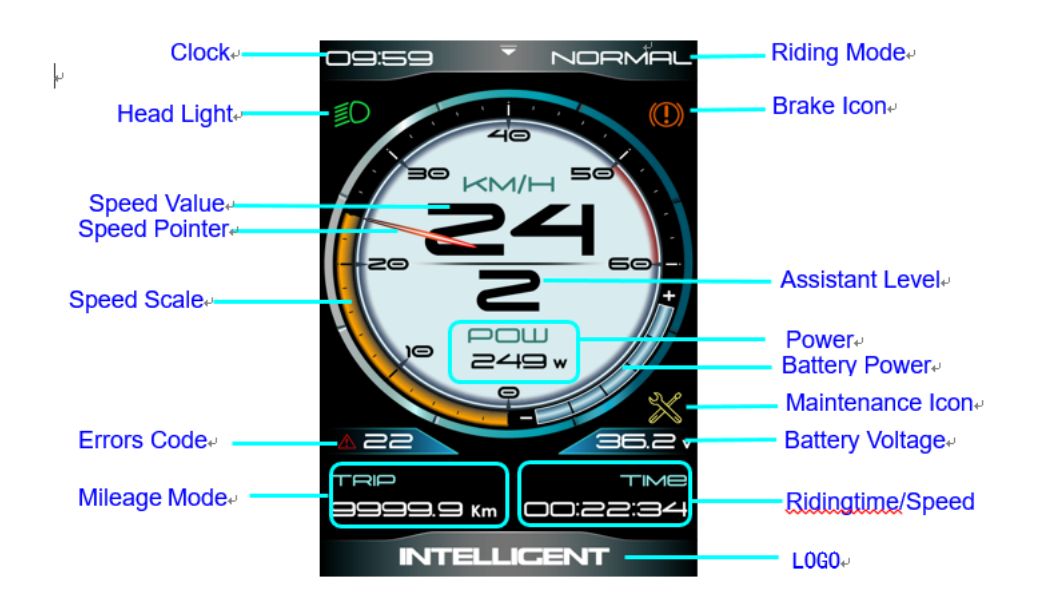

- Clock: 24hour clock
- > Head Light: Head Light on/ off.
- > **Speed Value:** Real-time Speed, Km/h or MPH.
- > Errors Code: Showed when checking errors.
- > Mileage Mode: Odometer, Trip distance, Range (if controller support)
- **Riding Mode:** NORMOL, SPORT (if controller support)

This function needs controller to support.

- > Brake Icon: Show icon when braking.
- > Assistant Level: 3 modes optional (3/5/9)
- **Power:** Real-time Power or Current.
- > Smart battery Power indicator: Provide a reliable battery Power indicator.
- Maintenance Icon: When Odometer reached presetting (Default 5000KM),
  will be showed, reminding maintenance. This function is reserved and inactivated by default.
- **Battery Voltage:** Capacity (percentage) or voltage.
- **Riding Time:** Display riding time or speed information.
- > Speed Value/Speed Scale/Speed Pointer: Real-time SPEED indicator
- > LOGO

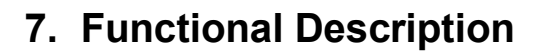

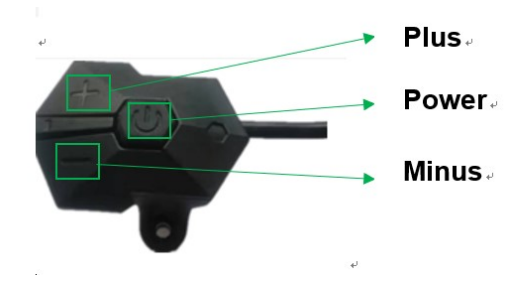

#### 7.1 Power On/Off

Pressing Power button for 2.5 seconds, you can turn on/off the display. The Display can automatically turn off when there is no operating & riding for 5 minutes. (Length of time can be set, refer to 8.1.4 'Auto Power off Setting')

\*Input pattern in first if pattern unlock was activated.\*Display will be locked for 60 seconds after 3 times failed attempt.

#### 7.2 User interface operating

User interface including 3 pages: Main Page, Chart Page, Menu Page. **Touch screen operation:** Swipe down from the upper edge (arrow) of Main Page, you can switch to Menu Page, swipe up from the lower edge of Main Page can switch to Chart Page.

**Button operation:** Double click Power button can switch page (click interval less than 0.3 second), Main Page  $\rightarrow$  Chart Page  $\rightarrow$  Menu Page  $\rightarrow$  Main Page.

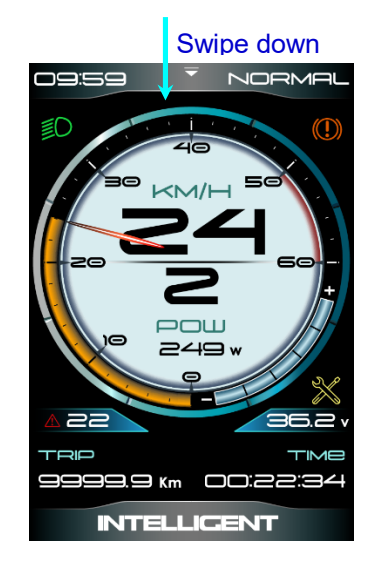

Swipe down from the upper edge

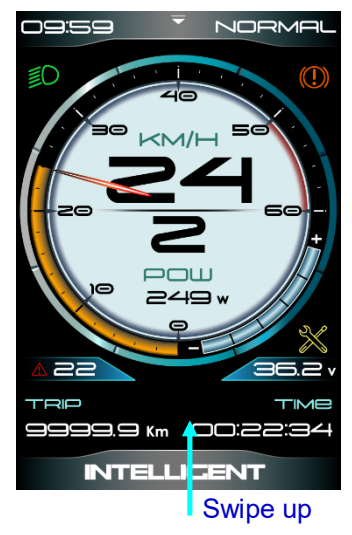

Swipe up from the lower edge

#### APT (Tianjin) Development Co., Ltd.

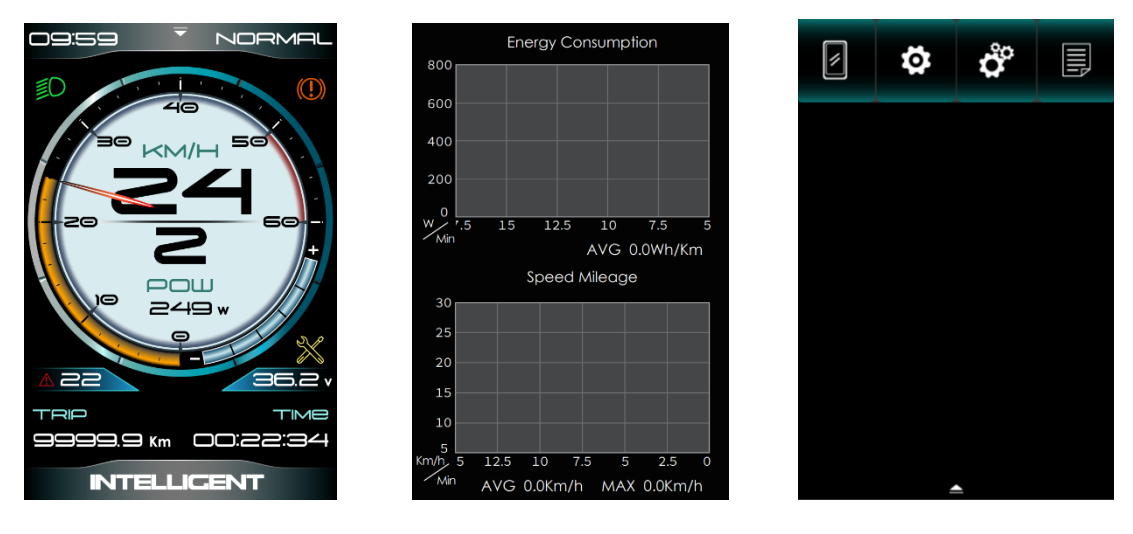

Main Page

Chart Page

Menu Page

\* Display will return Main Page automatically if there is no operation for 30 seconds.

\* Display will be locked on Main Page when speed is over 2 km/h, function of switching page through touch screen or button will be deactivated.

#### 7.3 Assistant level

Press Plus/Minus button to change assistant level, level 0 is no assistance.

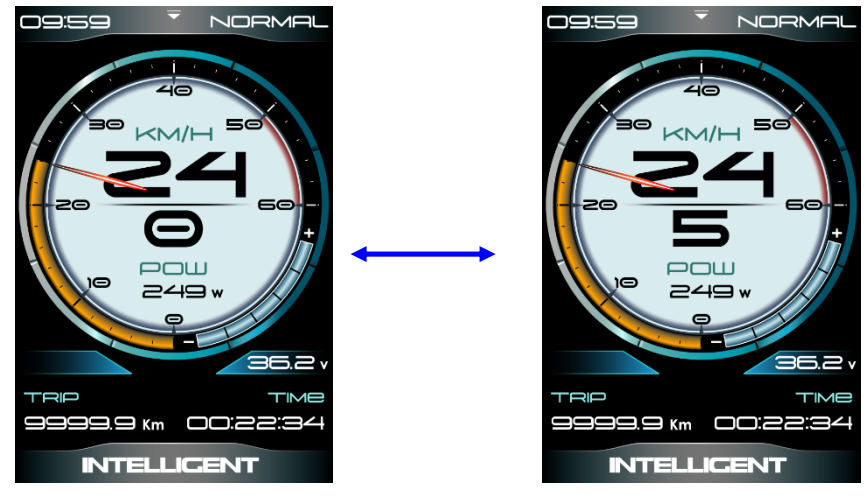

Assistant level

#### 7.4 Speed & Mileage mode

Click Power button can change items on Main Page, sequence as below:

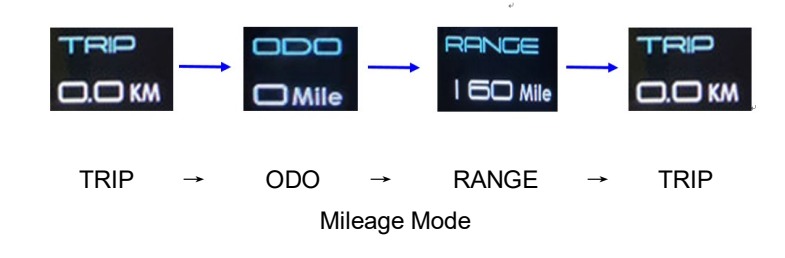

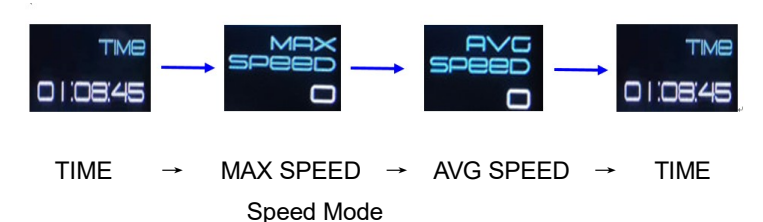

\* If there is no operation for 5 seconds, right item will restore to Time automatically.

#### 7.5 Headlight / Display Mode/ Light Sensor

Press and hold **Plus** button for 2 seconds can turn on/off headlight, display will switch to the corresponding mode (Day or Night).

Build in light sensor can turn on/off headlight automatically according to external brightness.

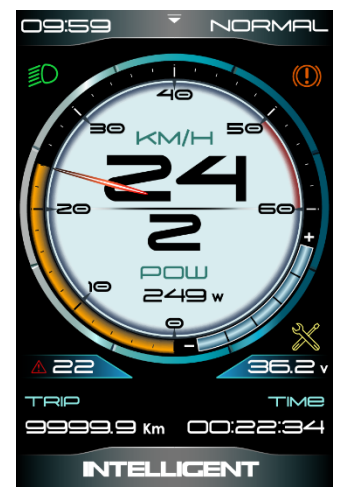

Headlight mode

- \* Light sensor's sensitivity can be customized. Refer 8.1.3 Bright Setting
- \* If you operated headlight through button, light sensor will be deactivated until reboot.

#### 7.6 Walking mode (6km)

Press and hold Minus button for 2 seconds can get into walking mode, show 'P' on screen, out of walking mode when releasing button.

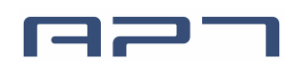

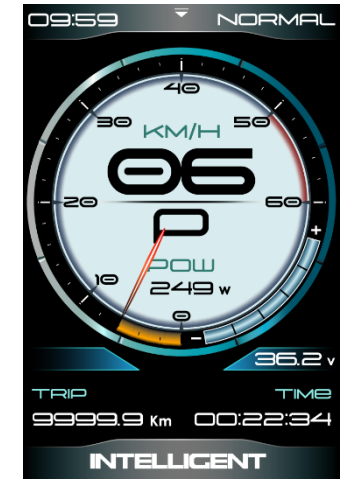

Walking Mode

#### 7.7 Data cleanup

Press and hold Plus & Minus button together for 1 second can clean temporary data (TRIP, Riding-Time, AVG SPD, MAX SPD, Kcal, Chart data).

\* Temporary data is automatically saved when power off. Abnormal power outage will cause data lost.

\* Restore Factory Mode (advanced settings in Menu Page) can clear temporary data (TRIP, Riding-Time, AVG SPD, MAX SPD, Kcal, Chart data, MENU settings) except ODO.

\* ODO will reset to zero over 99999km. TRIP will reset to zero over 9999.9km.

#### 7.8 USB charging port

Set USB port on/off. USB provides charging for mobile devices, DC 5V 500mA.

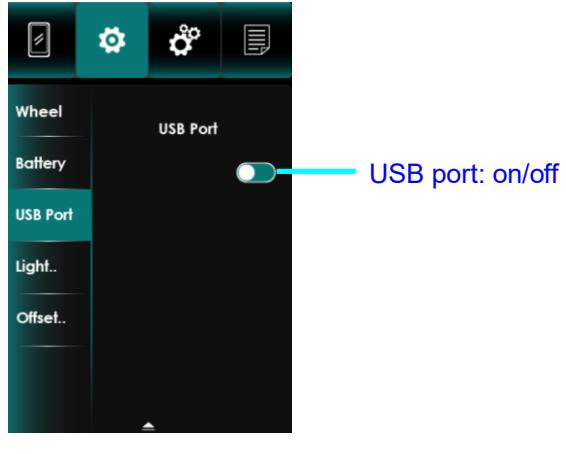

USB port

### 8. Menu Page

Touch and switch to Menu Page (section 7.2)

\* Menu Page will return to Main Page automatically if there is no operation for 30 seconds.

\* For safety reason, display will be locked on Main Page when riding (speed over 2 km/h), function of switching Page through touch screen or button will be deactivated.

\* Display didn't save setting untill click OK to confirm.

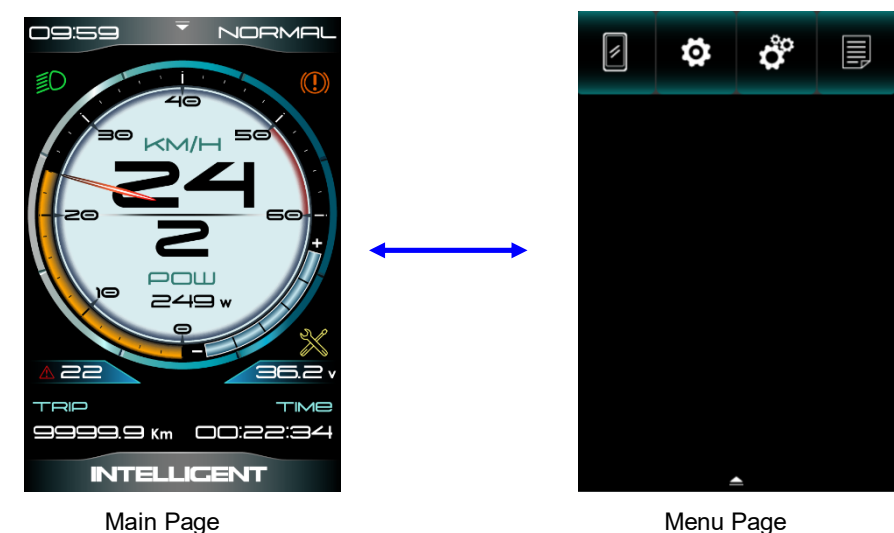

There are 4 columns on Menu page:

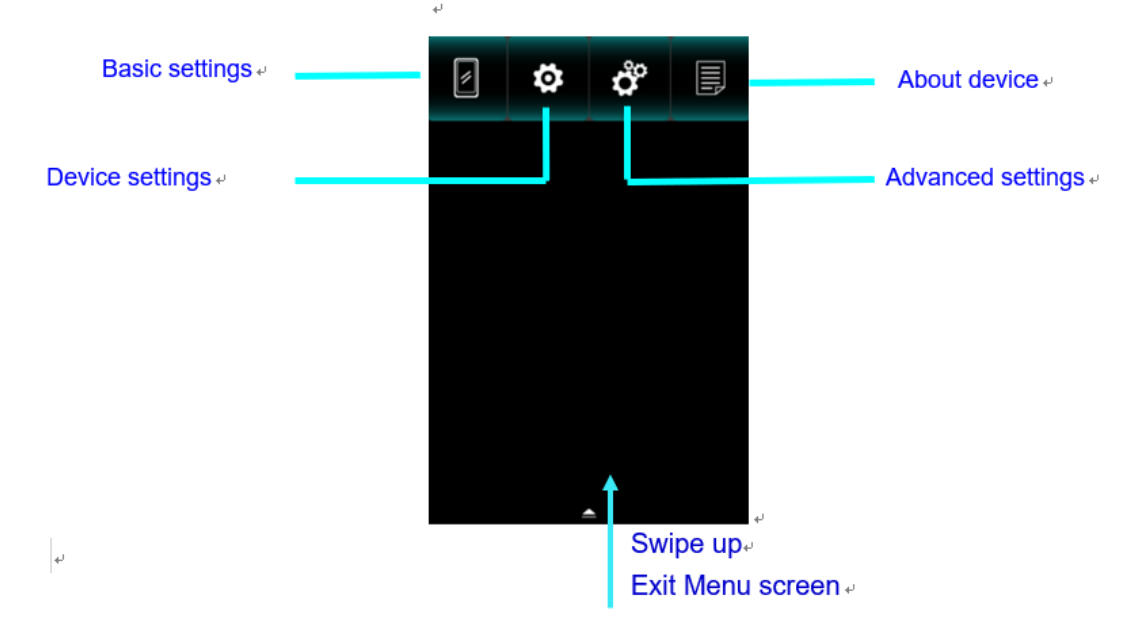

#### 8.1 Basic settings

Basic settings include several items: Language、System、Brightness、Automatic Shut Down、Temperature、Battery Indication、Power Indication、Clock、Security.

#### 8.1.1. Language

8 languages are supported: German, French, Korean, Dutch, Italian, English, Chinese, Czech. Default is English. Select language then click "OK" to confirm.

#### APT (Tianjin) Development Co., Ltd.

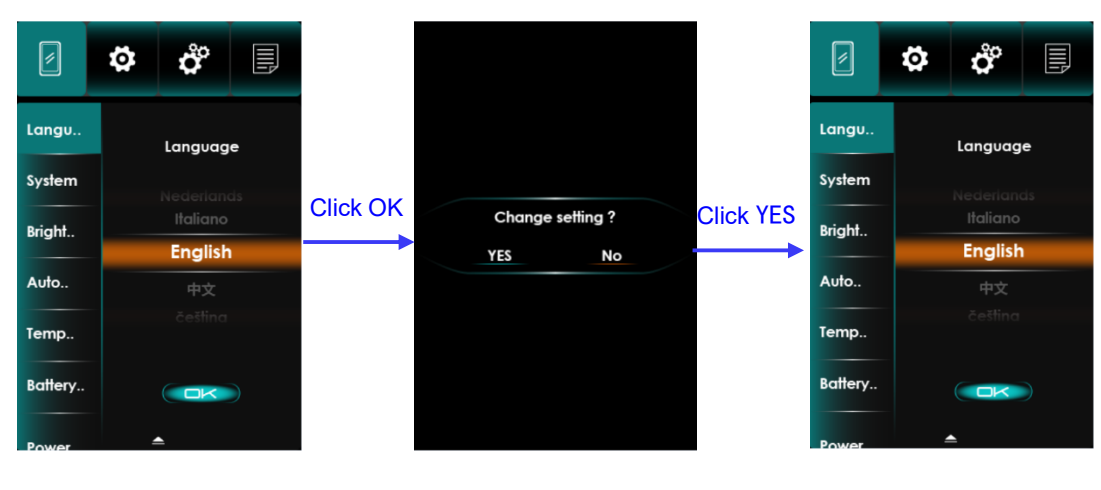

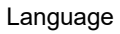

#### 8.1.2. System

ĉ Ö ĉ 0 Ö Langu. Langu. System System System System Click YES Click OK Change setting ? Bright.. Bright.. Metric Metric YES No Auto.. Auto.. Temp.. Temp.. Battery. Battery. ( ok ) ( OK )

Select Metric and Imperial.

Metric and Imperial

#### 8.1.3. Brightness

Use slide bar to change brightness of backlight, Night Setting is applied on headlight on status.

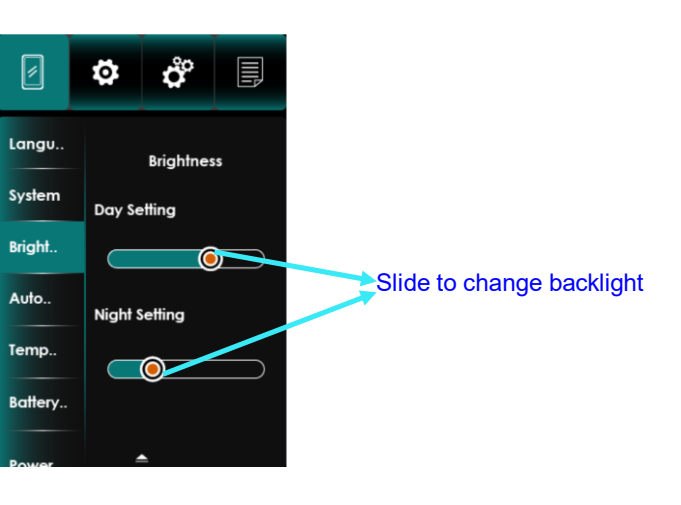

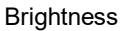

#### 8.1.4. Automatic shut down

This item set automatic shutdown duration. 'OFF' represents deactivating Automatic Shut Down. '5 Minutes' represents display shut down when there was no operation and riding for 5 minutes.

| Ø       | ø | ĉ        | Ð |          |     |            |     |           |         | ¢ | ů         | Ē  |
|---------|---|----------|---|----------|-----|------------|-----|-----------|---------|---|-----------|----|
| Langu   |   | Automati | c |          |     |            |     |           | Langv   |   | Automatic | 5  |
| System  |   | Shut Dow | n |          |     |            |     |           | System  |   | Shut Dow  | n  |
| Bright  |   | 1        |   | Click OK | Ch  | ange setti | ng? | Click YES | Bright  |   | 1         |    |
| Auto    |   | 2 min    |   |          | YES |            | No  |           | Auto    |   | 2 m       | 'n |
| Auto    |   | 3        |   |          |     |            |     |           |         | 3 |           |    |
| Temp    |   |          |   |          |     |            |     |           | Temp    |   |           |    |
| Battery |   | OK       |   |          |     |            |     |           | Battery |   | OK        | )  |
| Power   | 4 |          |   |          |     |            |     |           | Power   | 4 |           |    |

Automatic Shut Down

#### 8.1.5. Temperature

This page can show component's temperature, such as controller, motor or battery. This function needs system support and is deactivated for now.

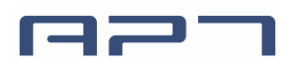

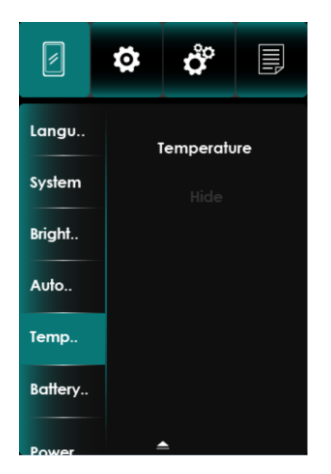

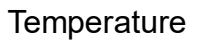

#### 8.1.6. Battery Ind

This item set battery's indicator on Main Page, 'Voltage' will show battery's voltage on Main Page, 'Percent' will show battery's remaining capacity in percentage.

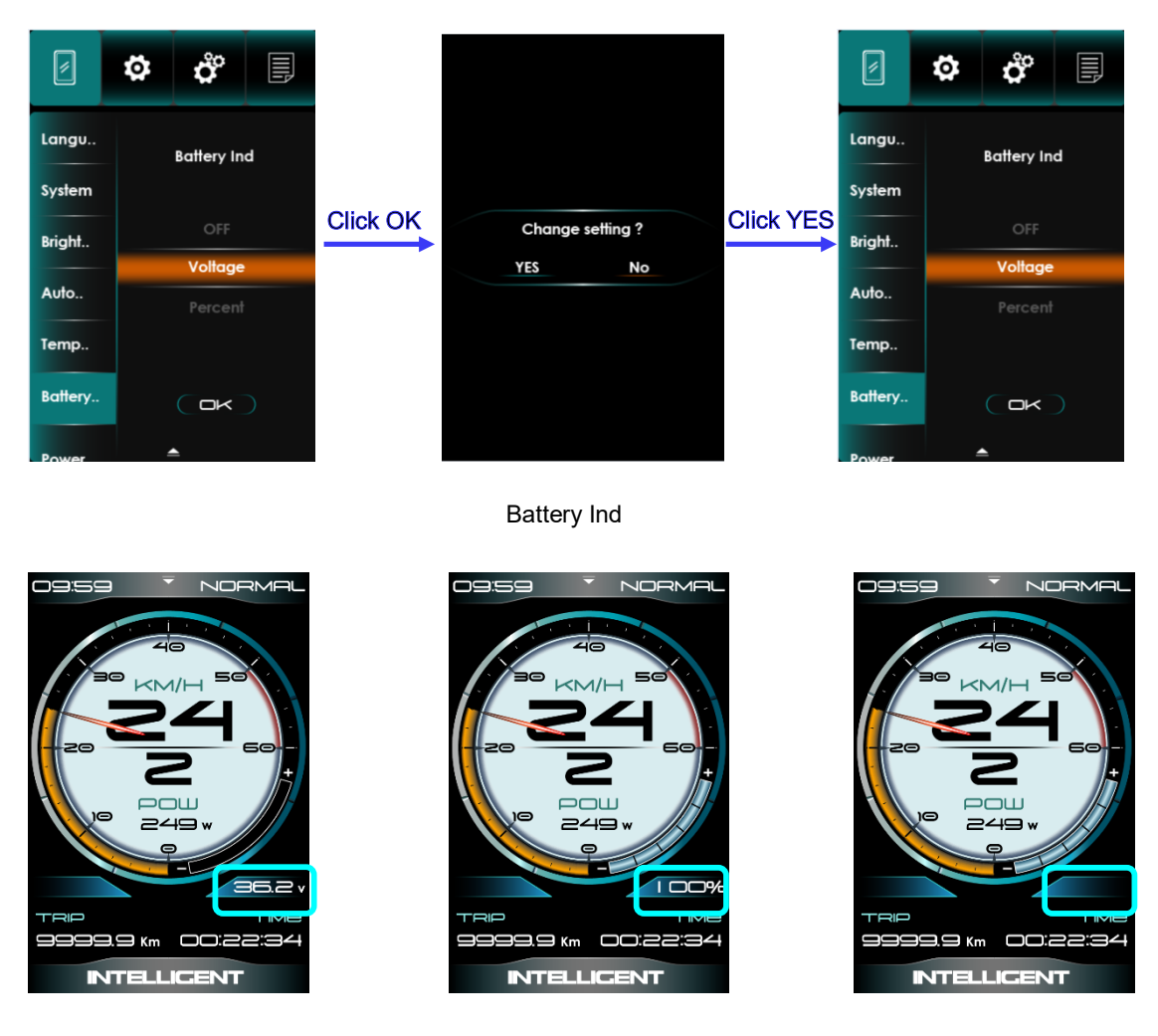

Voltage

Percentage

OFF

#### 8.1.7. Power Ind

This item set power indicator on Main Page, 'OFF', 'Output Power(W)' and 'Current(A)'.

Note: Power indicator represent battery's output power (current), not motor.

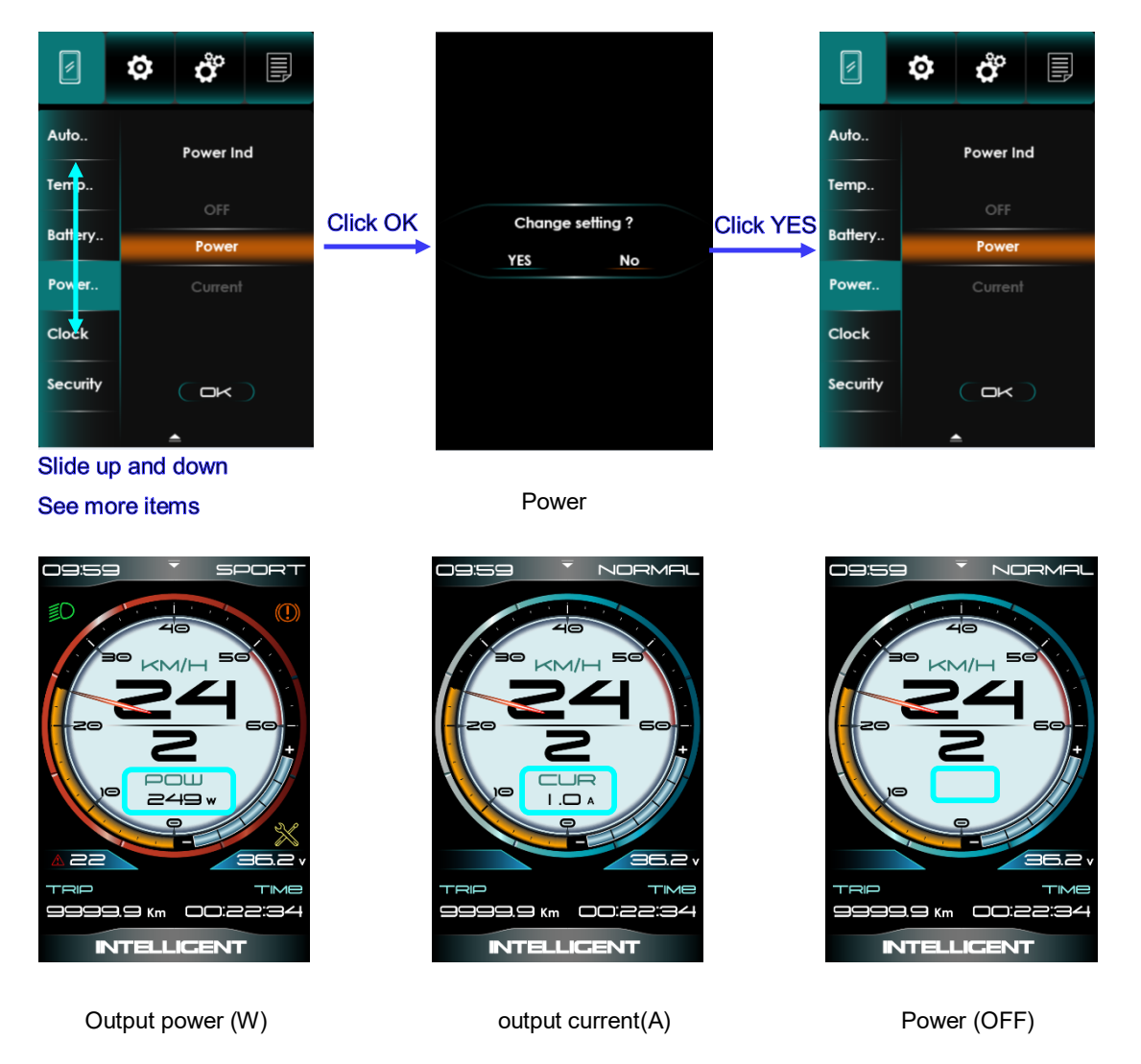

#### 8.1.8. Clock

This item set time. You can choose show or hide Clock on Main Page through switch bar.

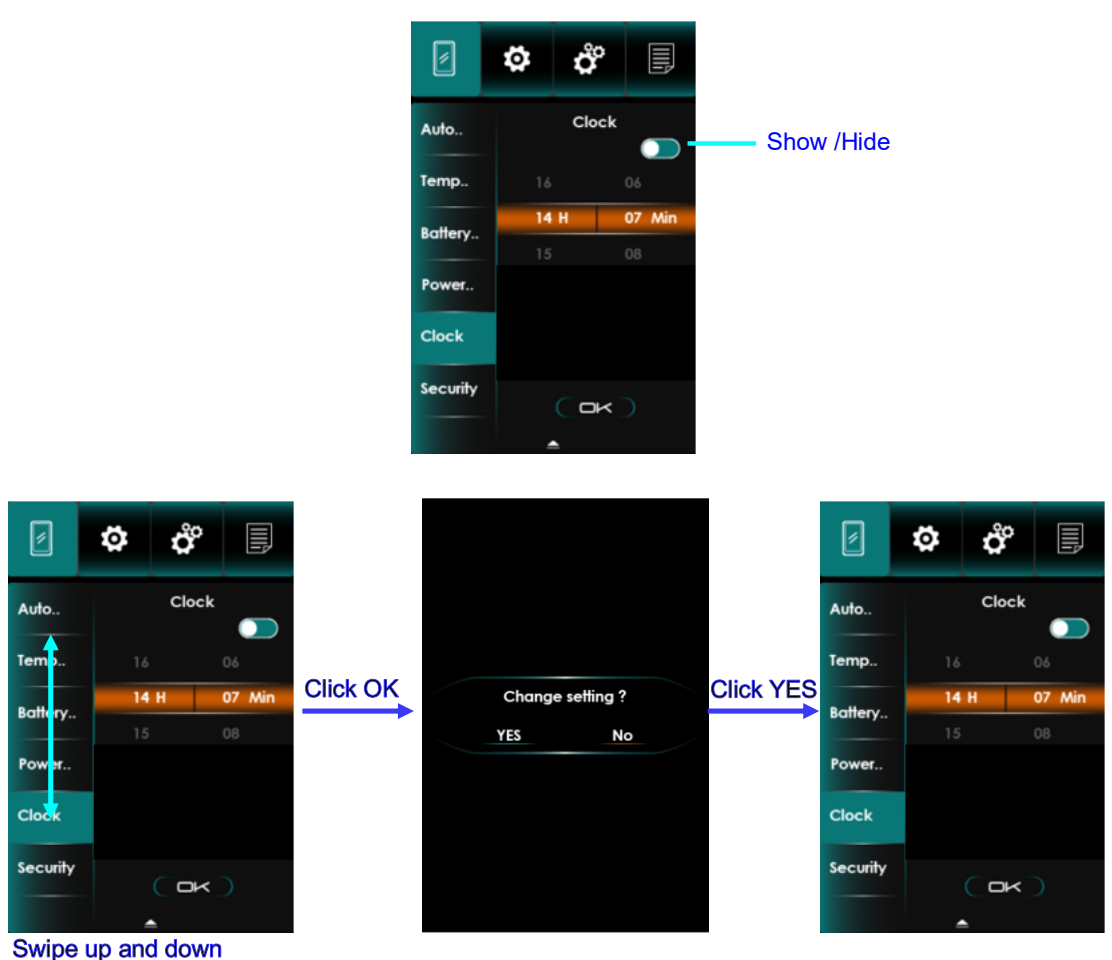

Swipe up and down

Clock

\* Note: When display was powered off, internal Button Battery can keep clock running. When display is power on, Button Battery will be charged by external battery. Clock may slow or stop if Button Battery is low, please charge the battery as follows: Set "Automatic shutdown" to "OFF" (Disable power off automatically), keep the display power on for 72 hours. Full charged Button Battery can keep clock running at least 3 months without charged.

#### 8.1.9. Security

This Item is used for system security. You need to input correct pattern if pattern unlock was activated. Pattern unlock can be clear or reset through security questions.

\* If you entered wrong pattern 3 times, display will be locked for 60 seconds before try again.

\* Display will power off after entering wrong security questions 3 times, you have to restart the display.

- 1. Set Pattern
- 1) Click OK on Security Page to get into Pattern setting.

2) Draw a special pattern (connect at least 4 points) as the unlock code, draw same pattern again and then click 'OK' to confirm.

2. Set Security Code

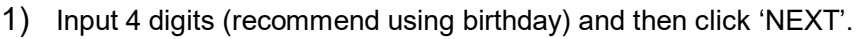

2) Input another 4 digits (recommend using Phone number) and then click 'OK'.

3) Click 'OK' on Security Page will finish security setting and Pattern unlock has been activated. Choose 'Close pattern' can deactivated Pattern unlock, choose 'Change pattern' can change a new pattern.

Note: Remember Pattern or two sets of 4-digit passwords carefully, display will be permanent locked if forget them both.

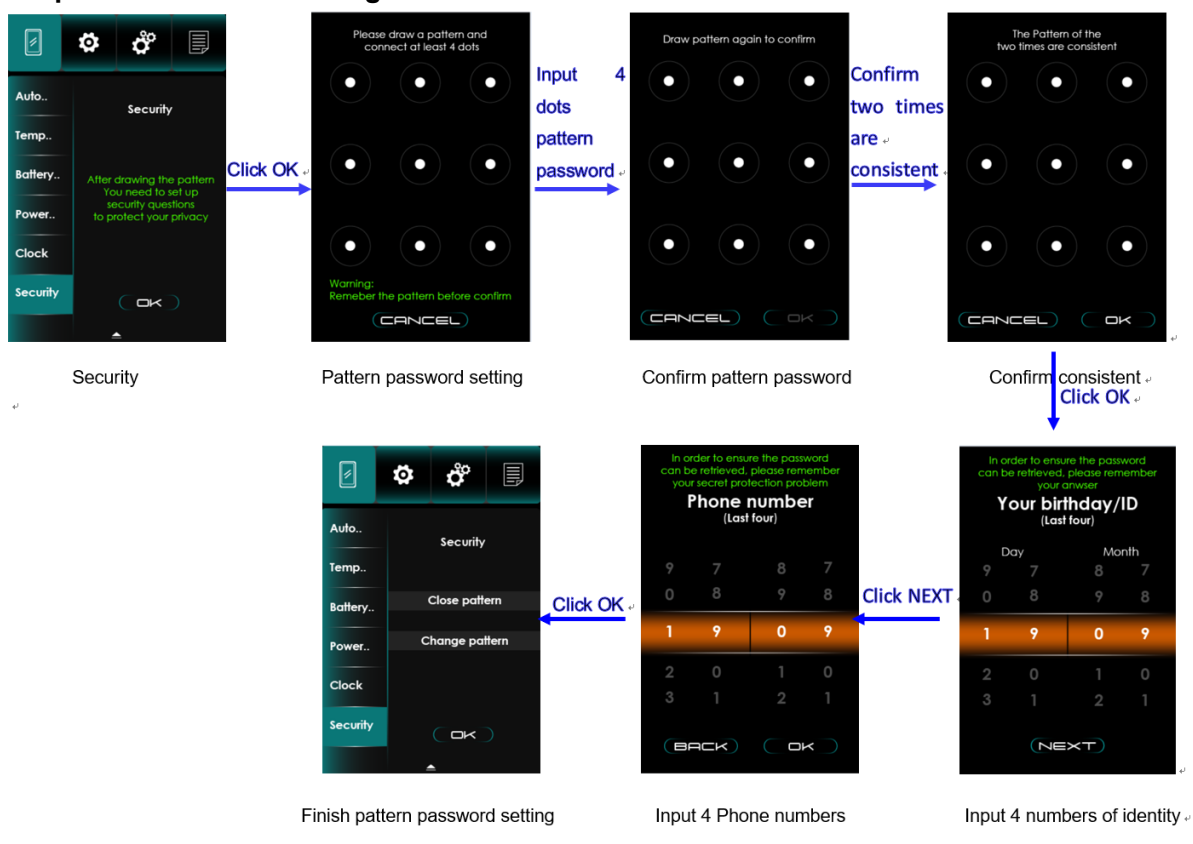

4) Pattern needs to be re-draw if you draw 2 different pattern during settings.

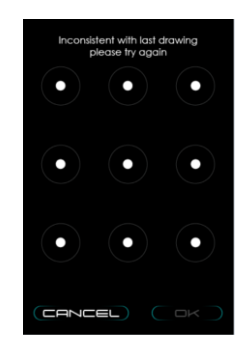

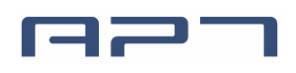

#### 3. Forget pattern You can reset pattern by input 4-digit code.

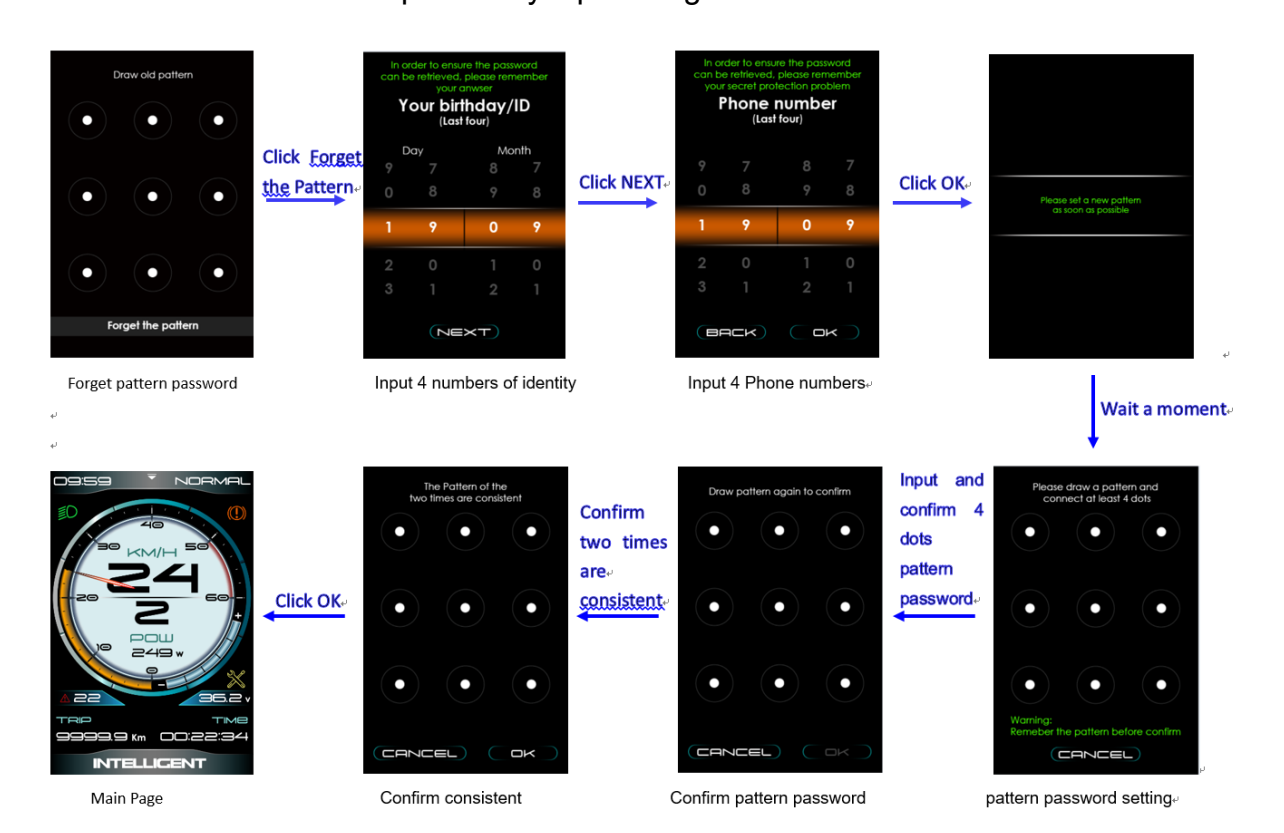

#### 4. Cancel pattern

On 'Security' page, select 'Disable Pattern' can deactivate Pattern unlock.

| 2        | 🌣 ở 🗐                 | Draw old pattern            |                                                                                                    | 🛛 🌣 🗳 🗐                           |
|----------|-----------------------|-----------------------------|----------------------------------------------------------------------------------------------------|-----------------------------------|
| Auto     | Security Click Disc   |                             |                                                                                                    | Auto Security                     |
| Temp     | Click Disa<br>Pattern | bie                         | Disable pattern ?                                                                                   | Temp                              |
| Battery  | Disable pattern       |                             |                                                                                                    | Battery After drawing the pattern |
| Power    | Change pattern        |                             | After closing the pattern, the<br>pattern unlocking function will be<br>unavailable, and the secret | Power to protect your privacy     |
| Clock    |                       | $\bullet  \bullet  \bullet$ | security problem will be cleared                                                                    | Clock                             |
| Security | ( ok )                |                             |                                                                                                    | Security OK                       |
|          | ▲                     |                             |                                                                                                    | نه 🔺                              |
|          | Security              | Input old pattern password  | Confirm whether to cancel the pattern password                                                      | pattern password canceled         |

#### 5. Change pattern

On 'Security' page, select 'Change Pattern' and follow the instruction. Changing pattern operation will change security codes simultaneously.

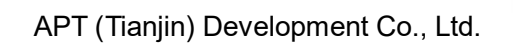

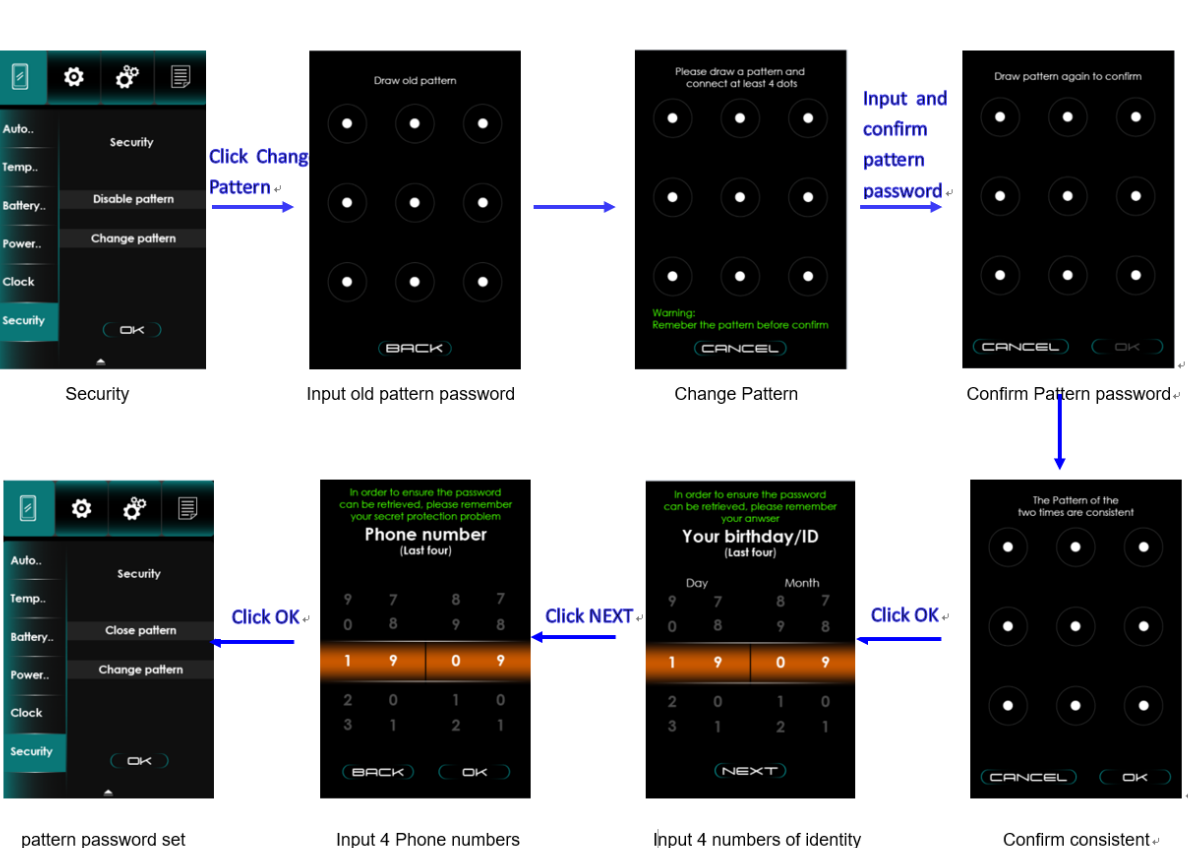

pattern password set

Input 4 numbers of identity

Confirm consistent .

#### **Device setting** 8.2

Device setting includes Wheel, Battery, USB Port, Light Sensor, Offset Voltage

#### 8.2.1. Wheel

On 'Wheel' page, select unit 'inch' or 'cm', 'inch' option represent wheel diameter, including 12/14/16/18/20/22/24/26/27/27.5/28/29/30/31. 'cm' option represent wheel circumference, range from 51cm-254cm.

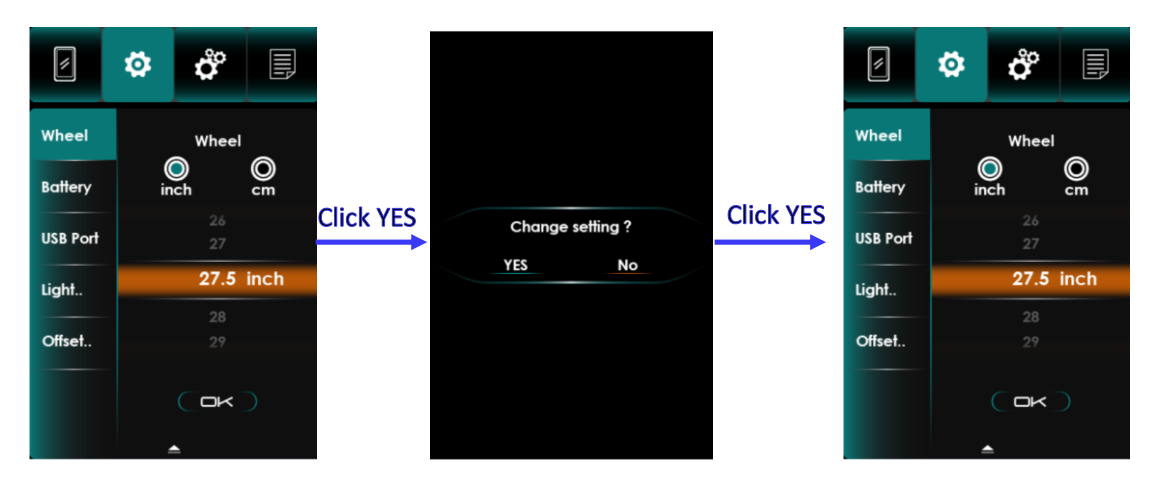

Wheel

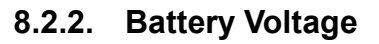

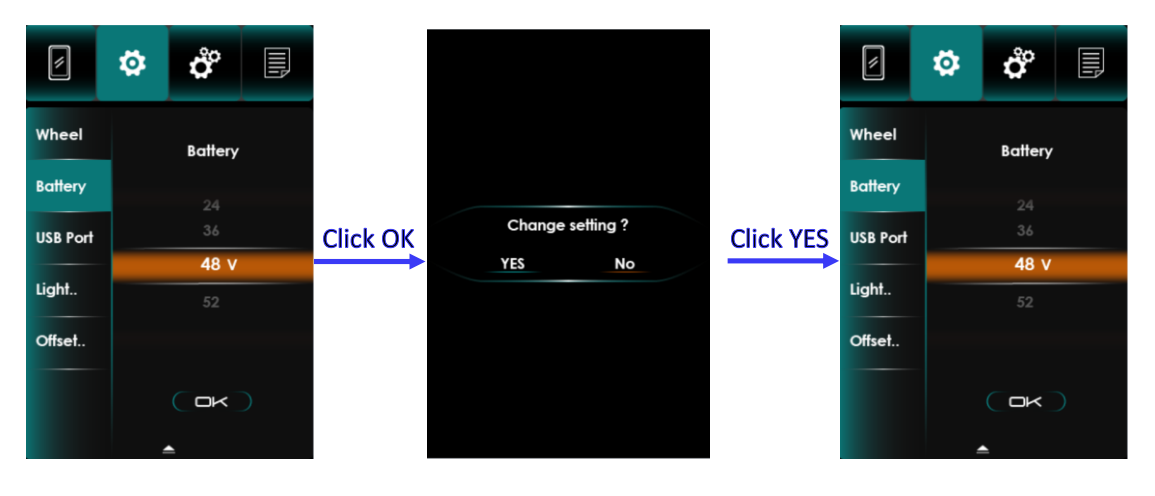

This item is unused in Bafang system.

Battery Voltage

#### 8.2.3. USB Port

You can set ON/OFF of USB port through switch bar.

USB port: Type-C,5V/500mA

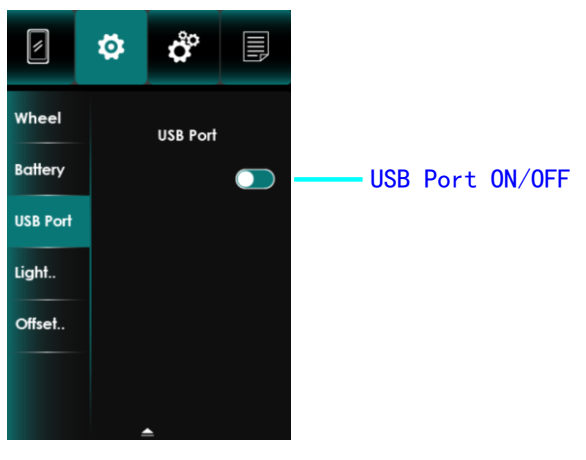

USB Port

#### 8.2.4. Light sensor

Set Light sensor on this page.

LOW: Light sensor acts more darkness.

High: Light sensor acts more brightness.

OFF: Light sensor is deactivated.

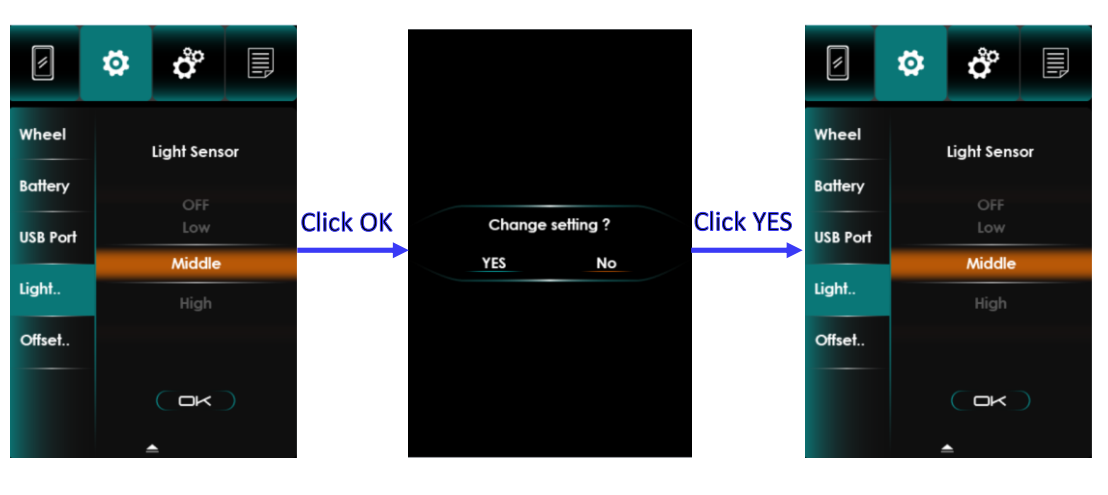

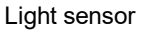

#### 8.2.5. Offset Voltage

Offset Voltage is used to compensate voltage sampling deviation caused by hardware, range from -1.0V to 1.0V. Voltage value on Main Page will be more

accurate( $\pm 0.1V$ ).

Measure battery's voltage and compare with the voltage on Main Page, make them equal through adjusting Offset voltage.

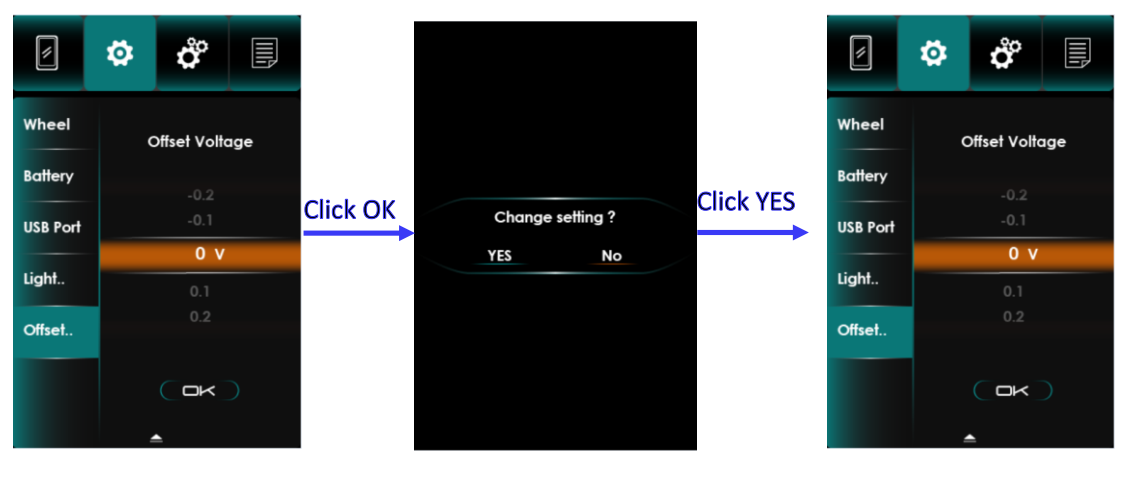

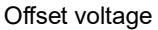

#### 8.3 Advanced setting

Advanced settings have password to prevent illegal modification, default password is '100001', password may be different according to request .

Advanced setting includes: Speed Limit, Calorie, Maintenance, Gear Number Setting, Riding Mode, Factory setting.

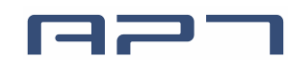

APT (Tianjin) Development Co., Ltd.

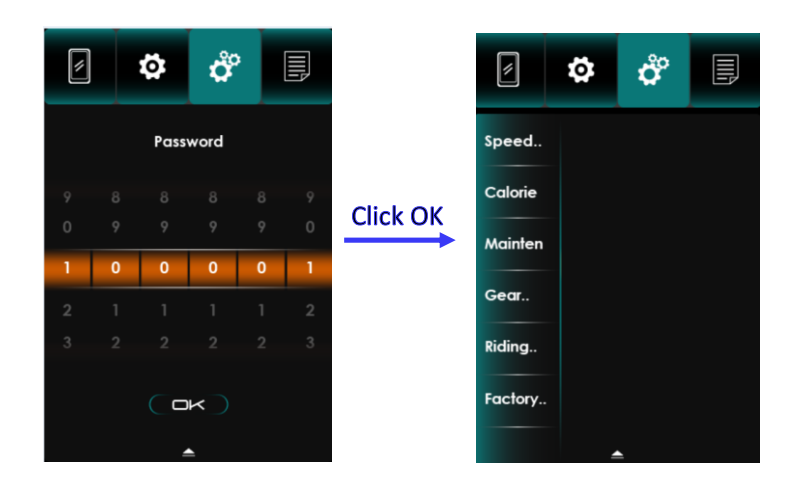

Input password to enter advanced setting page

#### 8.3.1. Speed Limit

Speed limit range: 10km/h-100km/h.

Note: Maximum speed is restricted by controller and motor.

When the speed limit value <40 km/h, the maximum speed scale on the main page will be adjusted to 30.

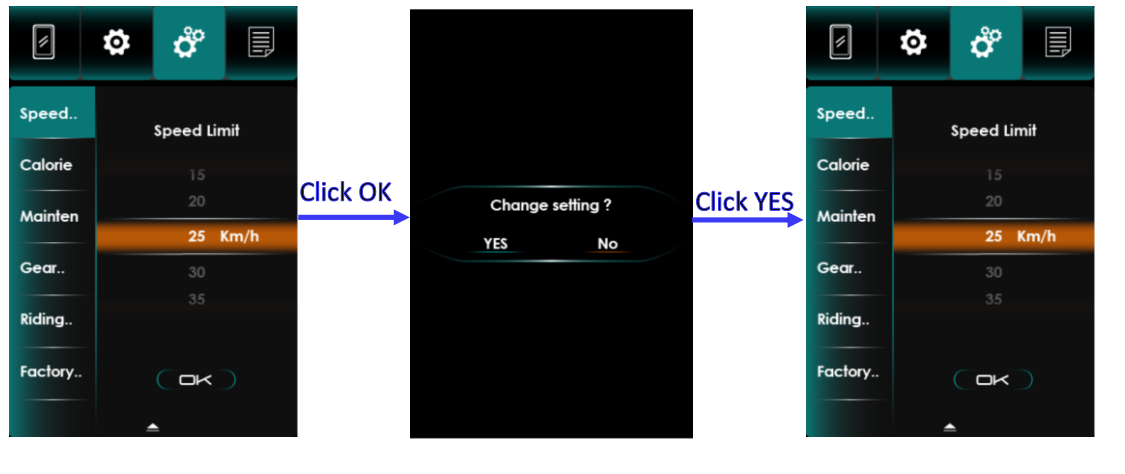

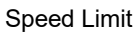

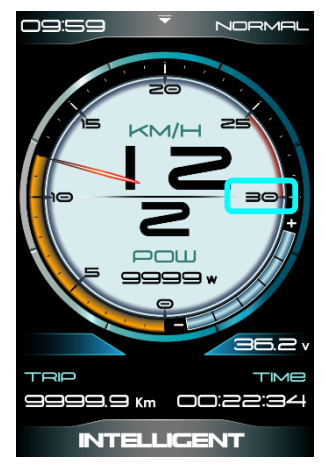

maximum speed scale: 30

#### 8.3.2. Calorie

This item shows Calorie consumption. This function is reserved and invalid for now.

| ø       | ö | ĉ        | Ē |  |  |
|---------|---|----------|---|--|--|
| Speed   |   | Calorie  |   |  |  |
| Calorie |   |          |   |  |  |
| Mainten |   |          |   |  |  |
| Gear    |   | Kcal     |   |  |  |
| Riding  |   |          |   |  |  |
| Factory |   |          |   |  |  |
|         |   | <u> </u> |   |  |  |

Calorie

#### 8.3.3. Maintenance

This function is reserved and invalid for now.

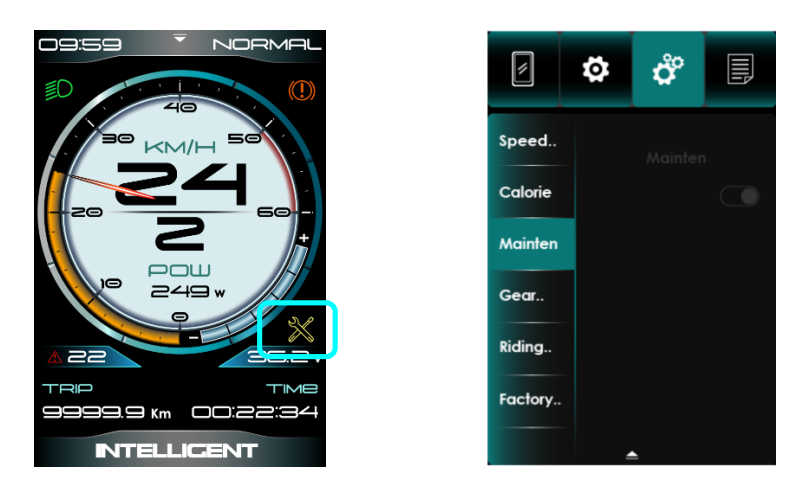

Maintenance

#### 8.3.4. Gear number setting

This item can customize number of assistant level.

APT (Tianjin) Development Co., Ltd.

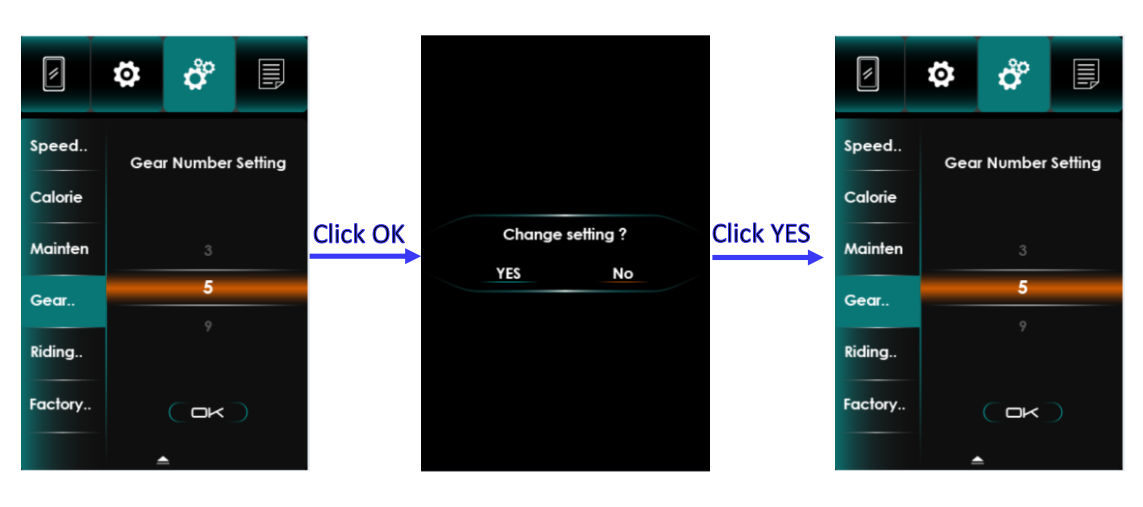

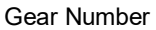

#### 8.3.5. Riding mode

The default mode is Normal.

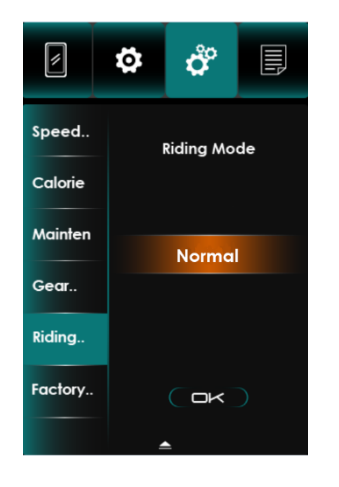

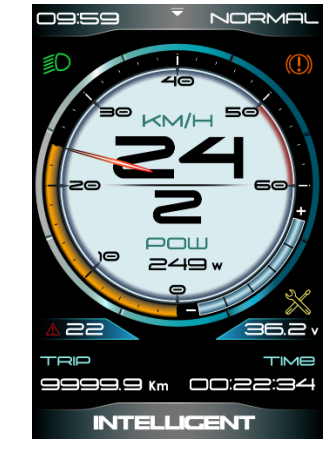

NORMAL

#### 8.3.6. Factory Setting

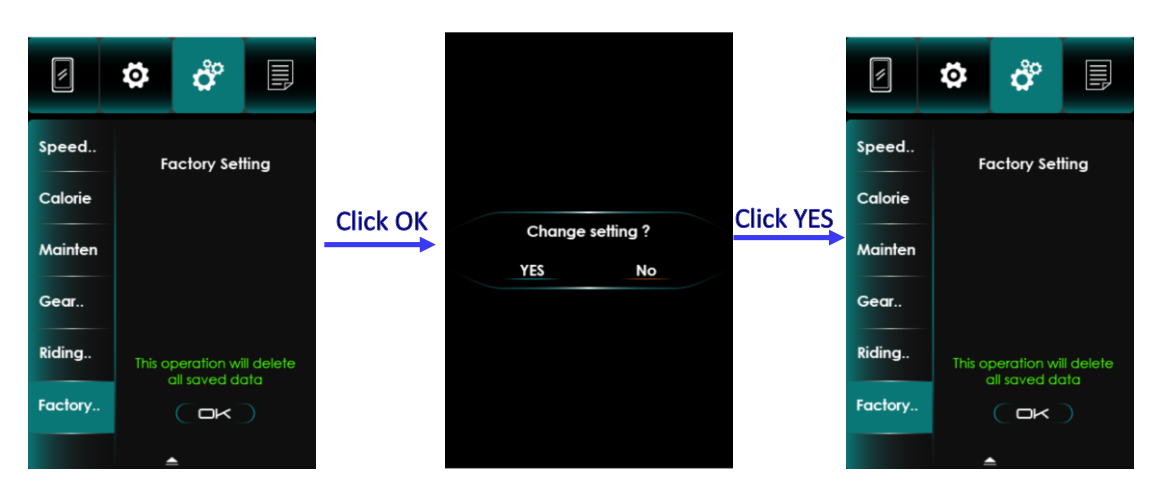

Click 'OK' will restore all setting to factory defaults, it also clear temporary data.

Factory

#### 8.4 About Device

Show information of device

#### 8.4.1 Product Information

Product Information show Software Version, Date, Serial No.

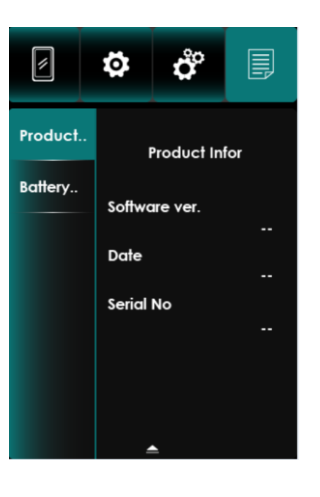

Product information

#### 8.4.2 Battery Information

Battery Information can show voltage、Current、Capacity、Health、Cycle times、Remaining Capacity、Full Charge Capacity、Temperature、Max Uncharge Times、Last Un-charge Times.

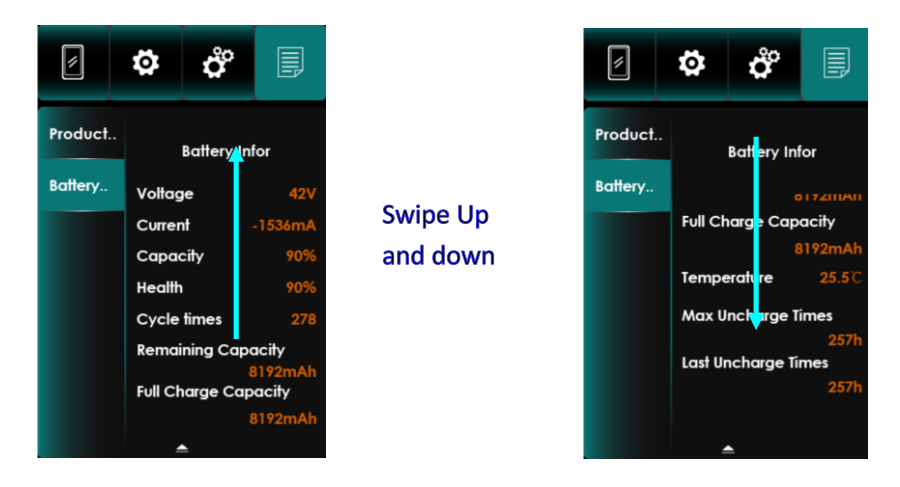

**Battery Information** 

## 9. Chart Page

There are energy consumption and speed mileage graph on Chart Page, you can review last 60 minutes max.

Swipe the graph horizontally to see more information.

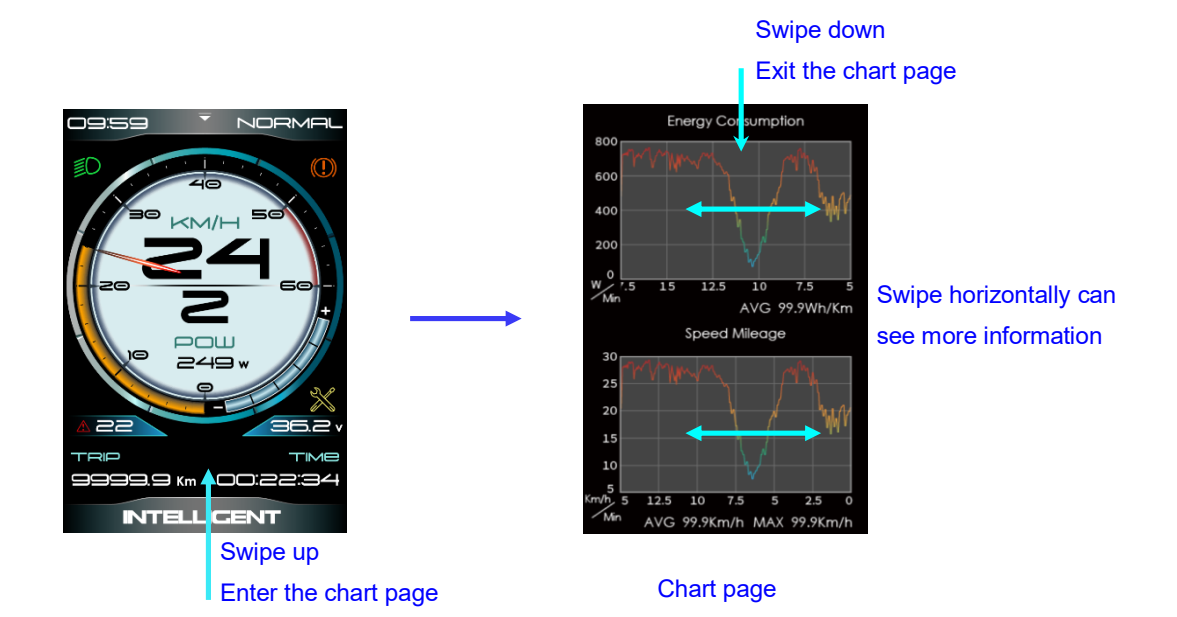

## 10.Errors code

Display shows error code when system checked abnormal, you can get instruction by touch error code area .

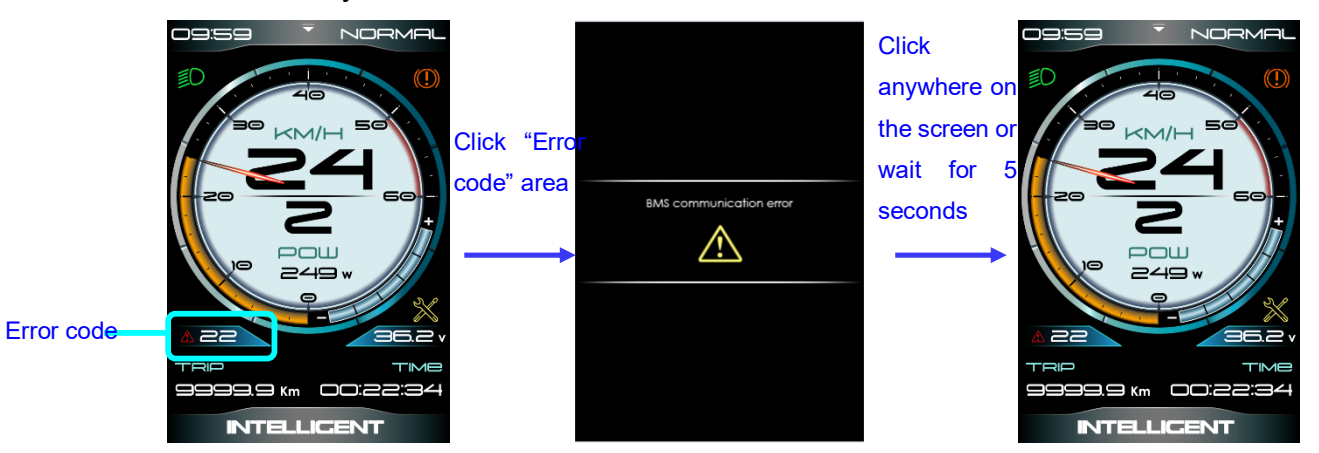

Error code

Detailed error messages

Error code

| Error code | Instruction                                              | Data |
|------------|----------------------------------------------------------|------|
| 04         | Throttle on high position                                | 0x04 |
| 05         | Throttle error                                           | 0x05 |
| 07         | High voltage protection                                  | 0x07 |
| 08         | Motor's hall sensor error                                | 0x08 |
| 09         | Phase line of motor error                                | 0x09 |
| 10         | Controller over temperature                              | 0x10 |
| 11         | Motor over temperature                                   | 0x11 |
| 12         | Current sensor error                                     | 0x12 |
| 13         | Battery's temperature sensor error                       | 0x13 |
| 14         | Motor's temperature sensor error                         | 0x14 |
| 15         | controller's temperature sensor error                    | 0x15 |
| 21         | Speed sensor error                                       | 0x21 |
| 22         | BMS communication error                                  | 0x22 |
| 23         | Head light error                                         | 0x23 |
| 24         | Head light sensor error                                  | 0x24 |
| 25         | Torque sensor error-Torque                               | 0X25 |
| 26         | Torque sensor error-speed                                | 0X26 |
| 27         | overcurrent                                              | 0X27 |
| 30         | Communication error                                      | 0X30 |
| 31         | Please contact the controller manufacturer for repairing | 0X31 |
| 33         | Brake detection circuit error                            | 0X33 |
| 35         | 15V power supply detection error                         | 0X35 |
| 36         | Button detection circuit error                           | 0X36 |
| 37         | Watchdog error                                           | 0X37 |

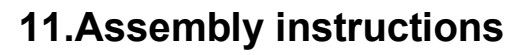

Please pay attention to the torque value, exceeding the maximum torque can damage the part.

Electrical or pneumatic tools is not recommended.

#### 11.1 Regular bracket

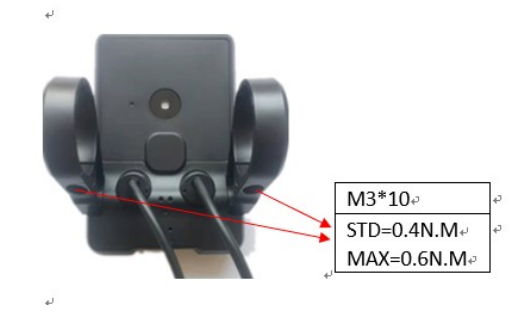

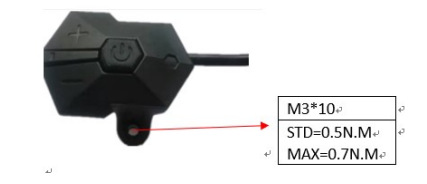

#### 11.2 Headlight bracket

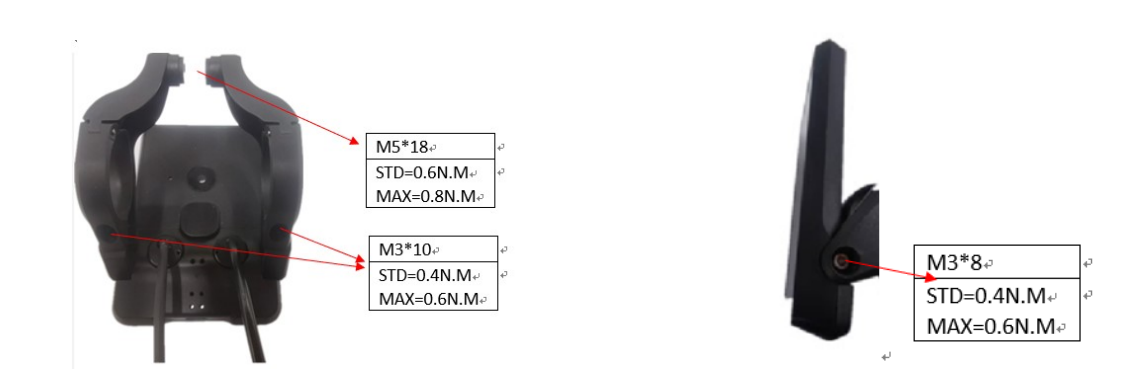

There are 3 pairs of rubber ring to match different handlebars, choose matched rings for assembly.

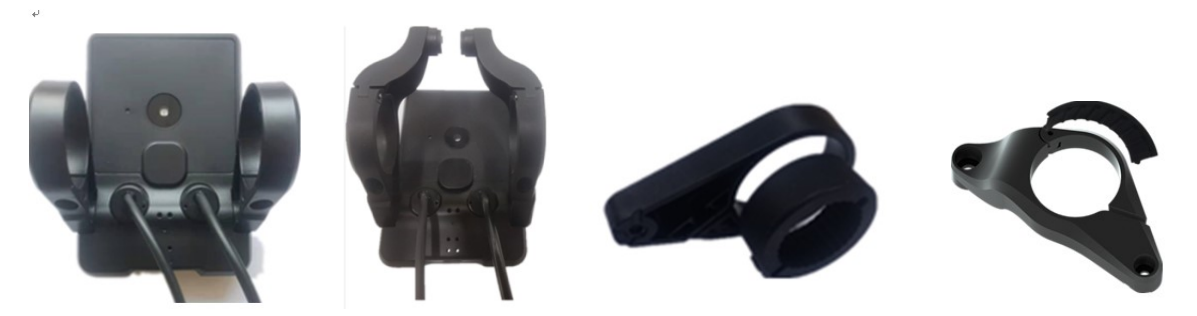

## 12. Install and use precautions

Do not adjust viewing angle before loose the screws.

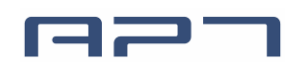

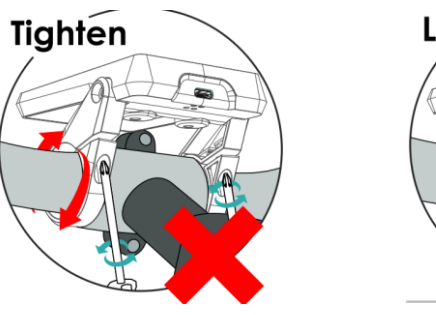

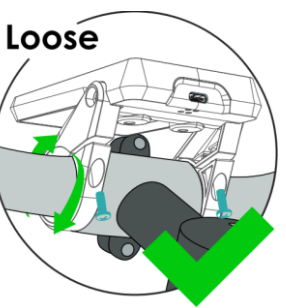

## 13.Copyright Notice

Questions about your e-bike, please contact with dealer firstly.

APT reserves the right to modify this specification file, without declaration in advance. Content and Image owner: APT (Tianjin) Development Co., Ltd. 1001, Building 5 HuaDing, No.1 HuaKe 3 Road, Binhai hi-tech Industrial Development Zone, Tianjin, China

website : <u>www.aptdevelop.com</u>